# CORNER TRADER

| CornèrTrader                 | er Trading Forex on |  |
|------------------------------|---------------------|--|
| Usteristrasse<br>8001 Zürich |                     |  |

| 0 | 0 | 0 0 | 0 0 0 | <br>0.0 | <br>  | 0 0 | 0.0 |   | 0 0 |     | 0 0 | 0 0 | 0.0 |   | • • |     | 0 0 |     | 0 0  | 0.0 |     | 0 0 |     |   | 0 0 | <br>0 0 | 0.0 | . 0 | 0 0 | 0 0 | 0 0 | 0.0 |   | * / |                            | 0 0 | - 0 |
|---|---|-----|-------|---------|-------|-----|-----|---|-----|-----|-----|-----|-----|---|-----|-----|-----|-----|------|-----|-----|-----|-----|---|-----|---------|-----|-----|-----|-----|-----|-----|---|-----|----------------------------|-----|-----|
| 0 |   |     |       |         | <br>• | • • |     | • | • • |     |     | • • |     | • |     |     | • • | • • | • •  |     |     | • • |     |   | • • | <br>• • | 0 0 |     | • • | 0 0 |     |     |   | •   | CORNER                     | 0 0 |     |
| 0 |   | 0.0 |       | <br>0 0 | <br>  | • • | 0.0 | 0 | 0 0 | 0.0 |     | 0 0 | 0.0 |   | 0 0 | 0.0 | 0 0 | 0.0 |      | 0.0 | 0 0 | 0 0 | 0.0 | 0 | 0 0 | <br>0 0 | 0 0 | 0   | • • |     | 0 0 | 0.0 | 0 | •   | <b>OONNEN</b> <sub>T</sub> | 0 0 |     |
| 0 |   |     |       | <br>    | <br>• | • • | • • |   | • • | 0   |     | • • | 0 0 | • | • • | 0   |     | • • |      | 0   | 0 0 | • • |     |   | • • | <br>• • | 0.0 |     | • • |     | 0 0 |     |   | •   | TRADER                     | 0 0 |     |
|   |   |     |       | <br>    | <br>  |     |     |   |     |     |     |     |     |   |     |     |     |     | <br> |     |     |     |     |   |     | <br>    |     |     |     |     |     |     |   |     |                            |     |     |

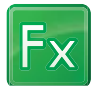

## How to trade in FOREX through platform CornerTrader.

1. First, clear your screen by clicking on View > Add View

| CT CornerTrader                                                                                                    | - Multi Product                                             |                                                                                                 |
|----------------------------------------------------------------------------------------------------|-------------------------------------------------------------|-------------------------------------------------------------------------------------------------|
| Workspace<br>Sove<br>Sove<br>Sove As<br>Were<br>Deable Tra<br>Options<br>Sime Association<br>Networks<br>Coptions<br>Sime Association<br>Provide Association<br>Coptions<br>Sime Association<br>Coptions<br>Sime Association<br>Coptions<br>Sime Association<br>Coptions<br>Sime Association<br>Coptions<br>Sime Association<br>Coptions | Add View Add View Copy View Corder Confirmations Reotroutes | TradeMaker Chat Price Instrument<br>Akets Support<br>Stocks Stocks Account Info<br>Account Info |
| Exit                                                                                                    |                                                             |                                                                                                 |

#### 2. Then click on Trading > Trade Modules > Forex Trade

| CT Cornér | Trader -                                          | Multi P  | oduct | Ē      |                  |                |                       |         |          |             |                        |           |             |                        |
|-----------|---------------------------------------------------|----------|-------|--------|------------------|----------------|-----------------------|---------|----------|-------------|------------------------|-----------|-------------|------------------------|
|           | Trading                                           | Acc      | punit | News   | and Res          | earch          |                       |         |          |             |                        |           |             |                        |
| Trade     | <b>∲</b><br>Orders                                | Prices a | nd po | Open   | Trade<br>Biother | Open<br>Orders | Account and<br>Marcin | Charts  | Color    | <b>News</b> | <b>V</b><br>TradeMaker | &<br>Chat | ))<br>Price | Instrument<br>Explorer |
| Forex     | Trade                                             |          | T     | rading |                  |                | the get               |         |          |             | Trade Tool             | 5         | 1 3141 54   | a opinion              |
| Fores     | Coptions '<br>Trade<br>Trade<br>Trade<br>es Trade | Trade    | tions | - COR  | arex Forv        | wards          | Indices               | GO Comm | nodities | CF          | D Stocks               | C Stocks  |             | Futures   📕            |

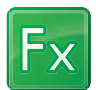

**3.** The window for trading FOREX has opened. Select the currency cross of your choice (EUR/USD). Then add the Amount you wish to trade.

| Manufacture Mutante                                                      | e trade - Spot                                        |                                                                                                    |                                                  |
|--------------------------------------------------------------------------|-------------------------------------------------------|----------------------------------------------------------------------------------------------------|--------------------------------------------------|
| Account                                                                  | LI TRUE (                                             | Ni2780                                                                                                    | 2                                                |
| -ben                                                                     | EUR ·                                                 | USD -                                                                                                    |                                                  |
| Total data:                                                              | Sper cordery                                          | 49017 💌                                                                                                    |                                                  |
| Annual:                                                                  | 106.0                                                 | 00 +                                                                                                    |                                                  |
|                                                                          | See the                                               | San Office                                                                                                    | -9                                               |
|                                                                          | 147.00                                                | 44                                                                                                    | ÷0                                               |
|                                                                          | 84                                                    | 86                                                                                                    |                                                  |
|                                                                          | 34                                                    | D//                                                                                                    |                                                  |
|                                                                          |                                                       | C. A. Com                                                                                                    | - 10                                             |
|                                                                          | _                                                     |                                                                                                    |                                                  |
|                                                                          | T Open Tell                                           | Red Orders' Galog after In                                                                                                    | ***                                              |
| Take data (1)                                                            | Coortest                                              | and Orders' disksy after to                                                                                                    | **                                               |
| talue date: 01-<br>Galisti (1699)<br>Ordoni                              | F" Open Ball                                          | end Criters' dailing after b                                                                                                    |                                                  |
| nalue date: 03-<br>Gourdey Copiel<br>Okdora<br>Rule/Selb                 | F oper the                                            | en over sog der o                                                                                                    | 100.000 -                                        |
| nalue date (D)-<br>loguette (Topoli<br>Okdani<br>Rung/Setti<br>Topoli    | F" Open Ball                                          | ene order datag after b<br>annare<br>Jona                                                                                                    |                                                  |
| inte date (C)<br>Galacy (Sept)<br>Galacy<br>Bug(Sel)<br>Type<br>Decators | F" Open Tests<br>Anno 2011<br>Frank<br>Frank<br>Frank | and orders dialog after to<br>Annual .<br>Strain<br>Dialog at                                                                                                    | 100.000 -                                        |
| nite date (1)-<br>Guise (1000)<br>Golars<br>Na(104)<br>Type<br>Datation  | P Open Ball<br>fore 2011                              | and Color & Balay Afric 1<br>Account.<br>Press<br>Institut<br>Tables star                                                                                                    | 100.000 y                                        |
| rake date (D-<br>issue Yogo)<br>Golars<br>Noyfelt<br>Type<br>Darators    | F" open teel<br>Anne 2011                             | And Color & Bally Afric 1<br>Annual Color & Bally Afric 1<br>Annual Color & Color & Color | 100.000 <u>-</u><br>L,41190 <u>-</u><br>Res 0400 |

**4.** Click buy in order to open a long position in Euro (buy EUR and simultaneously sell USD) and click on Sell to sell EUR (you are buying Dollars).

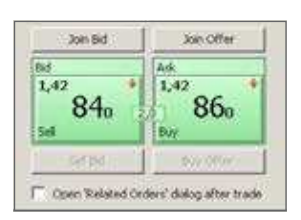

As you may see the two windows on the left are green. The color of the windows refers to the prices. In Forex most of the times the color remains green except if the ammount to be traded is big and then it will turn into yellow.

Green price windows: The prices you see are the exact prices you can buy or sell now and the trade will be executed immidiately.

Yellow price windows: The prices you see are indicative and the execution of the trade depends on the liquidity of the market.

Purple price windows: The prices you see are indicative and there has been at least some time since the last trade has been executed in the particular instrument. Thus, it may also mean that the market is closed or there are few or no trades executed for any other reason.

5. If your order has been executed, you will see the validation below.

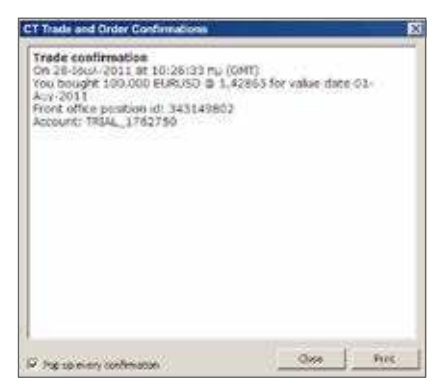

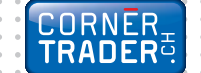

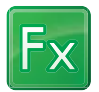

## Account Summary

By clicking on **Account > Account Summary** you can see the new position opened in your account.

| CT CornerTrader - Multi Product                              |                                                         |                                        |                                    |                                |                                     |                               |                             |
|--------------------------------------------------------------|---------------------------------------------------------|----------------------------------------|------------------------------------|--------------------------------|-------------------------------------|-------------------------------|-----------------------------|
| Trading Account                                              | News and Research                                       |                                        |                                    |                                |                                     | 20112                         |                             |
| Account Account Rest Trial Act<br>Summary Overview Account L | S S<br>Inity Trieding Account<br>og Conditions Statemen | Account Trade<br>Reposure Reports • I  | Forex CFD Cas<br>Rolevers Adjustme | h Share Ini<br>nis Dividends R | Nerest Subscriptie<br>Billing Histo | on Manage<br>ny Subscriptions | Inter Account With Transfer |
| Account                                                      |                                                         | Repo                                   |                                    | 1                              | 94                                  | borietions                    | Cash I                      |
| Forex Forex Options                                          | Forex Forwards                                          | Indices 100 Commod                     | ities OFD S                        | tocks                          | dis 📔 💽 Futures                     | Account                       | Info New Yiew >             |
| Arrt Sum 1757758 x                                           |                                                         |                                        |                                    |                                |                                     |                               |                             |
| Olevel: 1762750 - line Account: TRIAL 1762                   | 750 & Current & Historys                                | · ···· · · · · · · · · · · · · · · · · |                                    |                                |                                     |                               |                             |
|                                                              |                                                         |                                        |                                    | _                              |                                     |                               |                             |
| ash and Positions Summary                                    | 050 Mar                                                 | gin Summary                            |                                    | 050                            |                                     |                               |                             |
| on-margin positions                                          | 0,00 Acc                                                | punt value                             |                                    | 2,184,991,54                   |                                     |                               |                             |
| ost to close                                                 | Tt.14 Not                                               | evaliable as margin coRateral          |                                    | 0.00                           |                                     |                               |                             |
| nreatised value of positions                                 | -1.727.55 Use                                           | d for margin requirements              |                                    | 1.111.00                       |                                     |                               |                             |
| esh Balance                                                  | 2.185.719,09 Ave                                        | Bable for Margin Trading               |                                    | 2,183.880,54                   |                                     |                               |                             |
| ramacilons not booked                                        | 0,00 Het                                                | Doosee                                 |                                    | 214,535,00                     |                                     |                               |                             |
| ccount value                                                 | 2.184.991,54 Dip                                        | courie Coverage                        |                                    | 1.018,0 %                      |                                     |                               |                             |
|                                                              | Mar                                                     | gin Utilisation                        | 1                                  | 0%                             |                                     |                               |                             |
| ipen Positilons                                              |                                                         |                                        |                                    |                                |                                     |                               |                             |
| Instrument Va                                                | 6a bela 121                                             | knout                                  | Open Price C                       | Arrent Price                   | -86                                 | P.K. in 055                   | % Price                     |
| e 🖽 evene                                                    | Long                                                    | 150.000                                | 1,43128                            | Lates \$                       | -303 010                            | -411                          | 4.05                        |
| El Eskylar                                                   | NAVE NO                                                 | 4. 520.201                             | T_40.000                           | VOIN \$                        | +105                                |                               | 1.075 (1.17)                |
|                                                              |                                                         |                                        |                                    |                                |                                     | _                             | ///                         |
|                                                              |                                                         |                                        |                                    |                                |                                     |                               |                             |
| MPORTANT                                                     |                                                         |                                        |                                    |                                |                                     | //                            |                             |
| ou can place order                                           | s related                                               |                                        |                                    |                                | /                                   |                               |                             |
| ou can place orders                                          |                                                         |                                        |                                    |                                | //                                  |                               |                             |
| o the position open                                          | ed,                                                     |                                        |                                    |                                |                                     |                               |                             |
| lirectly from your ac                                        | count.                                                  |                                        |                                    | / /                            |                                     |                               |                             |
|                                                              |                                                         |                                        |                                    |                                |                                     |                               |                             |
|                                                              |                                                         |                                        |                                    |                                |                                     |                               |                             |
|                                                              |                                                         |                                        |                                    |                                |                                     |                               |                             |
|                                                              |                                                         |                                        |                                    |                                |                                     |                               |                             |
| Close the                                                    | e position                                              | Click the Clo                          | se Position                        | icon to im                     | nmediately c                        | lose the p                    | position                    |
| VV.                                                          |                                                         |                                        |                                    |                                | -                                   |                               |                             |
| 44                                                           |                                                         |                                        |                                    |                                |                                     |                               |                             |
| K Limit ord                                                  | er                                                      | Click to place                         | e related lin                      | nit order                      |                                     |                               |                             |
|                                                              |                                                         |                                        |                                    |                                |                                     |                               |                             |
|                                                              |                                                         |                                        |                                    |                                |                                     |                               |                             |
| 🔬 🧹 Stop ord                                                 | er                                                      | Click to place                         | e related st                       | op order                       |                                     |                               |                             |
| ···                                                          |                                                         |                                        |                                    |                                |                                     |                               |                             |
|                                                              |                                                         |                                        |                                    |                                |                                     |                               |                             |
| 🌋 / Square p                                                 | ositions                                                | Click to squa                          | re position:                       | S                              |                                     |                               |                             |
| 4-                                                           |                                                         |                                        |                                    |                                |                                     |                               |                             |

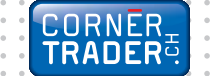

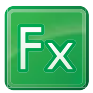

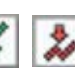

6. By clicking on one of the icons you may place a related Limit Order and a related Stop Loss Order respectively. Once you have chosen the prices, press the Place Order(s) button.

| Open                            | Position                                      | a                                                                      |                                      |           |         |            |               |   |             |           |         |   |
|---------------------------------|-----------------------------------------------|------------------------------------------------------------------------|--------------------------------------|-----------|---------|------------|---------------|---|-------------|-----------|---------|---|
| -                               | Farmer                                        | Instrument                                                             | Value Date                           | L8        | Amount  | Open Price | Current Price | 8 | 11          | FIL # 000 | % Price |   |
| 5                               | E                                             | EURUSD                                                                 |                                      | Long      | 150.000 | 1,40128    | 0.40259       | 1 | -443 (1)(0) | -40       | -0.79%  | 1 |
|                                 | 0                                             | 5.0.00                                                                 | 81 Aug 2011                          | forget.   | 130.000 | 1-42191    | 1,42244       | * | 4.082       | .19       | 0,0616  | - |
|                                 |                                               |                                                                        |                                      |           |         |            |               |   |             |           |         | 1 |
| For                             | ex Orde                                       | -                                                                      |                                      | <u></u>   |         |            |               |   |             |           |         |   |
| Relat<br>Acco<br>Instr<br>Posit | ted orde<br>xunt: TR<br>ument: 1<br>lion: Lon | rs for position: 3/<br>JAL_1762750<br>EURUSD - EuroA<br>g 100.000 EURU | 13149802<br>15 Dolar<br>50 @ 1,42865 |           |         |            |               |   |             |           |         |   |
| 17.15s                          | ice a relai                                   | ted levit order:                                                       | en com                               |           |         |            |               |   |             |           |         |   |
| Buni5                           | el.                                           | 24                                                                     | 1 Amount:                            | 100.000 * |         |            |               |   |             |           |         |   |
| Type                            |                                               | and a                                                                  | Pitce:                               | 1,43545 出 |         |            |               |   |             |           |         |   |
| Durat                           | ioni                                          | 6.1.4                                                                  | 1                                    |           |         |            |               |   |             |           |         |   |
| IP #4                           | ice a relat                                   | ted strip order                                                        |                                      |           |         |            |               |   |             |           |         |   |
| Buy/S                           | 86) -                                         | 56                                                                     | 🔄 leoati 🛛                           | 100.000 - |         |            |               |   |             |           |         |   |
| Турес                           |                                               | Stop # Offered                                                         | Price:                               | 1,92135 世 |         |            |               |   |             |           |         |   |
| Durab                           | ion:                                          | Gt.C.                                                                  | Der. to sariet                       | 3         |         |            |               |   |             |           |         |   |
|                                 |                                               |                                                                        | Traing step:                         |           |         |            |               |   |             |           |         |   |
|                                 |                                               | 1                                                                      | Race Ceder(c)                        | Cancel    |         |            |               |   |             |           |         |   |
|                                 |                                               |                                                                        | aid                                  | Adda      |         |            |               |   |             |           |         |   |
|                                 |                                               |                                                                        | 1,42034                              | 1,42854   |         |            |               |   |             |           |         |   |

7. In order to view your open orders (the ones that have not been executed yet) click on Trading > Open Orders. By clicking on an order you can cancel it, change it or convert it into a Market order.

| Trade Orders Prices and Open Trade Positions * Blotter Orders Margin                                                                         | •)             |
|----------------------------------------------------------------------------------------------------|----------------|
| Trade Orders Prices and Open Trade Open Account and Charts Stock News TradeMaker Chat<br>Modules * Trade * Positions * Blotter Orders Margin | Drice Tortrume |
|                                                                                                    | Alerts Explore |
| Trading Trade Tools                                                                                                    |                |
| Open Onders :                                                                                                    |                |
|                                                                                                    |                |
| (Afor ) France                                                                                                    |                |
| Alfor PRe-<br>Indivent - Type Reyfol Ansat New Dutin Market Status Durature Annuaring Filled Order IndepetitionRom Order Twe                 |                |
| Alfor Pile<br>Indusest - Type Baytel Amort Pile (uk to Market Status Duratus Associating Piled Onder Indexed Poston Onder Twe<br>Percel (2)  |                |

|   | CORNER |
|---|--------|
| 0 |        |
| 0 |        |

Fx

 An alternative way to watch all your open positions is to click Trading > Open Positions > New Open Positions. From the window New Open Positions module, someone can immediatly close an open position and place a related order such as a Stop Loss or a Limit (Take Profit) order.

| CT CornerTrader - Multi                     | Product                                                        |                                  |                                                                                                   |                                                              |
|---------------------------------------------|----------------------------------------------------------------|----------------------------------|---------------------------------------------------------------------------------------------------|--------------------------------------------------------------|
| Trading A                                   | account News and Research                                      |                                  |                                                                                                   |                                                              |
| Trade Orders Price<br>Modules • Tra         | s and<br>de • Positions • Biotier Order                        | Account and<br>Margin Charls Str | 00 00 00 00 00 00 00 00 00 00 00 00 00                                                            | e Instrument<br>ts Explorer                                  |
|                                             | Open Positions                                                 |                                  |                                                                                                   |                                                              |
| Forex Op                                    | clions                                                         | 10 Indices 100 Commodities       | CFD stocks 50                                                                                     | Futures Account                                              |
| Pusitions                                   |                                                                |                                  |                                                                                                   |                                                              |
| Look for:                                   | Filter 🕅 Show                                                  | square positions                 |                                                                                                   |                                                              |
| Instrument Status                           | ./S Amount Coen C                                              | lose <u>Stor</u> Limit Market    | Yakue P/L P/L (USD) % Price                                                                       |                                                              |
| EURUSD Open :                               | .ong 103.000 1,42865 𝖋 🕈 1,42<br>Short 50.000 1,42774 𝖋 🕈 1,42 | 929 1,42135 1,43545<br>929 🎄 🌾   | 64 USD 64 0,04 ¥<br>-75 USD -75 -0,11 ¥                                                           |                                                              |
| Click to see<br>all individual<br>positions | Click to place a<br>Stop Loss order                            | Click to place<br>a Limit order  | The price limit we have chose<br>order is displayed in a way so<br>the distance to market price a | en for the related<br>omeone can watch<br>at all times cons- |
|                                             |                                                                |                                  | tantly. Furthermore, as this di the box gradually becomes g                                       | fference decreases reen. $\rightarrow$ 1,4354                |

## Chart Module

9. In order to open the chart module, select Trading > Charts. Then select the instrument you are interested in. Additionally, there are icons on the chart showing your open positions as well as related orders for this particular instrument.

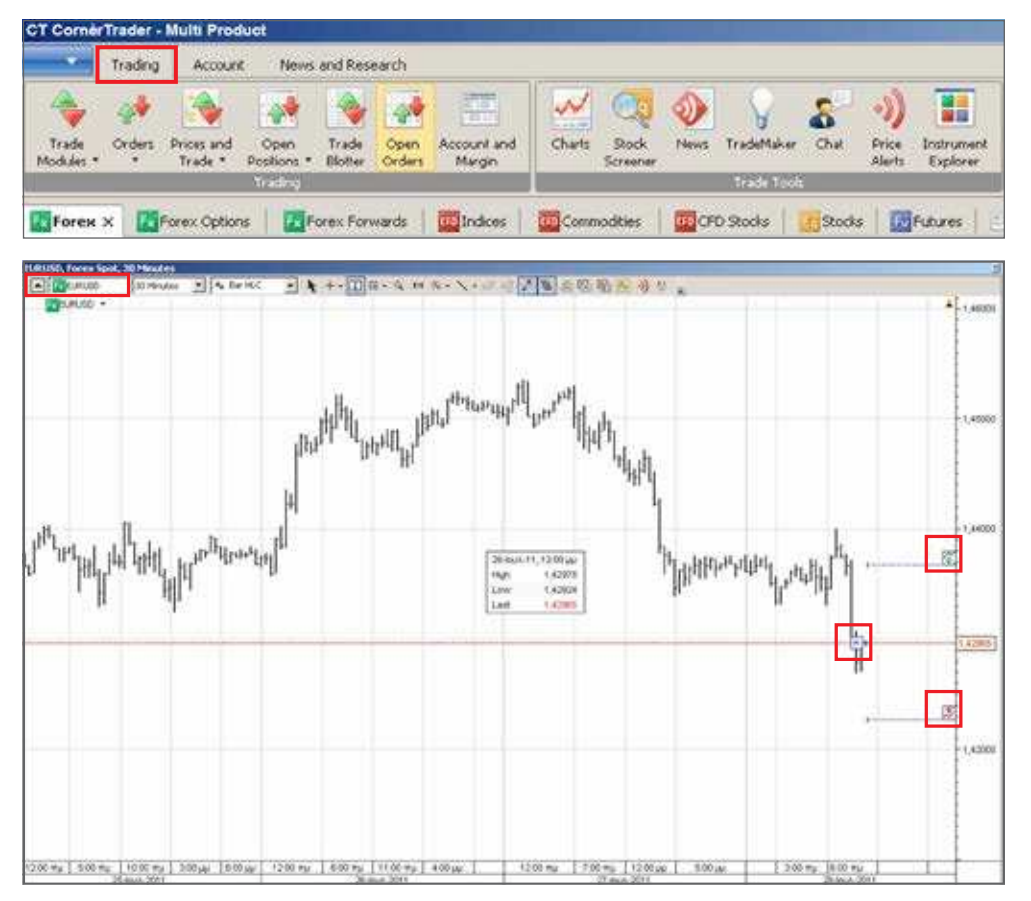

For help press F1 on your keyboard

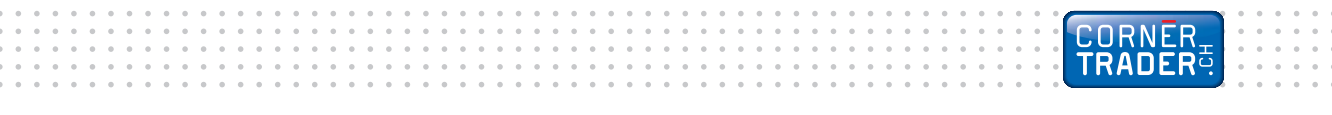

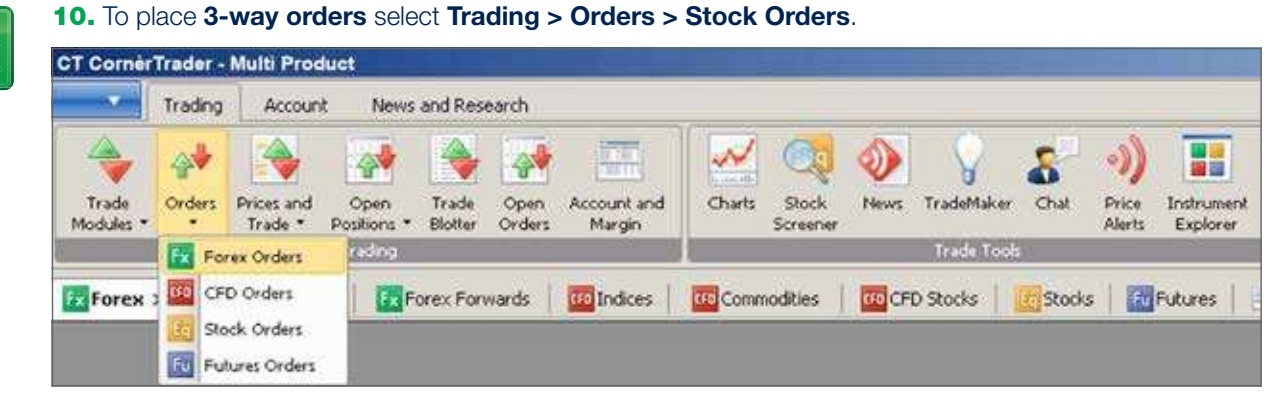

3-way orders include a primary order that will be executed as soon as market conditions allow it and two secondary orders that will be activated only if the first one is executed. These secondary orders are themselves related as O.C.O. (One Cancels the Other) orders, allowing both a stop loss and a take profit order to be placed around a position.

| Forest Ord    | crs                      |                    | 2         |
|---------------|--------------------------|--------------------|-----------|
| Account:      | Deno_176275              | sõ                 | 2         |
| Cross:        | EUR • U                  | SD 📲 🛄             |           |
| Buy/Selt:     | Buy 2                    | Amount             | 100000 -  |
| Type:         | Link 2                   | Price:             | 1,42205 🚖 |
| Durationi     | G.I.C 2                  | Det. to mariat     | 2         |
|               |                          | Traing step:       | 1 12      |
| Related order | (s): C Nohe              | 🧭 1f Done          | C 0.0.0.  |
| Place a rel   | lated take profit order: |                    |           |
| Buy/Sell:     | fiel _                   | Amount:            | 100.000 - |
| Type:         | Line .                   | Price:             | 1,42955 会 |
| Duration:     | G.t.C. 2                 | 6                  |           |
| Place a rel   | lated stop loss order    |                    |           |
| Buy/Selt:     | Sei                      | Anount:            | 100.000 - |
| Type:         | Stop # Offered           | Price:             | 8,43495   |
| Duration:     | G.T.C.                   | ] Dest. to market: | 1         |
|               |                          | Traing step.       | 12        |
|               |                          | Place Order(s)     | Cancel    |
|               |                          | bia.               | Ask:      |
|               |                          | 1,42918            | 1,42908   |

-X

**Cross:** Select the currency cross that you want to trade.

Buy / Sell: Buy or sell.

Amount: Choose the amount.

**Type:** Choose to place a Limit, Market, Stop, Stop Limit or Trailing Stop order.

Price: Select the price you want to buy /sell at.

**Duration:** The duration the order is valid for.

**Related Orders:** Click on "If Done" in order to place related orders.

**Place a limit order:** A secondary order related to the primary order.

**Place a stop loss order:** A secondary order related to the primary order.

**Bid:** The market price in which you can sell the currency cross appears in the lower left corner.

**Ask:** The market price in which you can buy the currency cross appears in the lower right corner.

#### CORNER TRADER

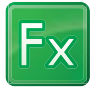

### Forex Order Types

#### Market order

Orders to buy or sell a specified instrument as soon as possible at the price obtainable in the market.

#### Limit Order

Limit orders are commonly used to enter a market and to take profit at predefined levels.

- Limit orders to buy are placed below the current market price and are executed when the Ask price hits or breaches the price level specified. (If placed above the current market price, the order is filled instantly at the best available price below or at the limit price.)
- Limit orders to sell are placed above the current market price and are executed when the Bid price breaches the price level specified. (If placed below the current market price, the order is filled instantly at the best available price above or at the limit price.)

When a limit order is triggered, it is filled as soon as possible at the price obtainable on the market. Note that the price at which your order is filled may differ from the price you set for the order if the opening price of the market is better than your limit price. In the case of Futures, the order will be filled if possible, and any remaining volume will remain in the market as a limit order. In the case of CFDs, the order will be filled if possible, and any remaining volume will remain in the market as a limit order.

#### **Stop Order**

Forex Stop orders are commonly used to exit positions and to protect investments in the event that the market moves against an open position.

- Stop orders to sell are placed below the current market level and are executed when the Bid price hits or breaches the price level specified.
- Stop orders to buy are placed above the current market level and are executed when the Ask price hits or breaches the price level specified.

# Stop if Bid Order

Stop if Bid orders are commonly used to buy the specified instrument in a rising market. If the price level specified is actually Bid on the market, the order will be filled at the price offered by the bank. For example, if you sold GBPUSD at 1.4280, with a Stop Bid at 1.4330, the position would be closed (GBPUSD would be bought) if the Bid price hits or breaches 1.4330.

We recommend the use of Stop if Bid orders only to buy Forex positions. The use of Stop if Bid to sell Forex positions can result in positions being prematurely closed if a market event causes the Bid/Ask spread to widen for a short duration.

# Stop if Offered Order

Stop if Offered orders are commonly used to sell the specified instrument in a falling market. If the price level specified is actually offered in the market, the order will be filled at the price bid by the bank.

For example, if you bought USDJPY at 132.00, with a Stop Offer at 131.50, the position would be closed (USD vs. JPY would be sold) if the Offer price hits or breaches 131.50 (in other words, if 131.50 is offered).

We recommend the use of Stop if Offered orders only to sell Forex positions. The use of Stop if Offered to buy Forex positions can result in positions being prematurely closed if a market event causes the Bid/Ask spread to widen for a short duration.

# Trailing Stop Order

A Trailing Stop Order is a stop order that has a trigger price that changes with the spot price. As the market rises (for long positions) the stop price rises according to the proportion set by the user, but if the market price falls, the stop price remains unchanged. This type of stop order helps an investor to set a limit on the maximum possible loss without limiting the possible gain on a position. It also reduces the need to constantly monitor the market prices of open positions.

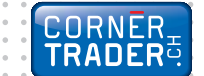

| CornèrTrader     | Usteristrasse 14, 8001 Zürich / Switzerland<br>Tel. + 41 58 880 80 80, Fax + 41 58 880 80 81<br>www.cornertrader.ch, info@cornertrader.ch             |
|------------------|----------------------------------------------------------------------------------------------------|
|                  |                                                                                                    |
| Cornèr Bank Ltd. | Via Canova 16, 6901 Lugano / Switzerland<br>Tel. + 41 91 800 51 11, Fax + 41 91 800 53 49<br>www.cornerbanca.com, info@cornerbanca.com                |
| Branches         | <b>Zürich</b><br>Usteristrasse 14, 8001 Zürich / Switzerland<br>Tel. + 41 44 218 10 20, Fax + 41 44 218 10 39                                         |
|                  | <b>Genève</b><br>Rue de Rive 1, 1204 Genève / Switzerland<br>Tél. + 41 22 816 17 00, Fax +41 22 816 17 29                                             |
|                  | <b>Chiasso</b><br>Via Bossi 26, 6830 Chiasso / Switzerland<br>Tel. + 41 91 800 35 80, Fax + 41 91 800 35 99                                           |
|                  | <b>Locarno</b><br>Via alla Ramogna 14, 6600 Locarno / Switzerland<br>Tel. + 41 91 756 36 11, Fax + 41 91 756 36 59                                    |
| Agencies         | Ascona<br>Cassarate<br>Paradiso<br>Pregassona                                                                                                    |
| Cornèrcard       | Via Canova 16, 6901 Lugano / Switzerland<br>Tel. + 41 91 800 41 41, Fax + 41 91 800 55 66<br>www.cornercard.ch, info@cornercard.ch                    |
| Affiliated       | <b>Cornèr Banque (Luxembourg) SA</b><br>10, rue Dicks, 1417 Luxembourg / Luxembourg<br>Tél. + 352 40 38 20, Fax + 352 40 38 19                        |
|                  | <b>Cornèr Bank (Overseas) Limited</b><br>308, East Bay Street<br>P.O. Box N-7134, Nassau / The Bahamas<br>Tel + 1 242 394 4977, Fax + 1 242 394 5264  |
|                  | <b>BonusCard.ch AG</b><br>Postfach, 8021 Zürich / Switzerland<br>Tel. + 41 44 220 42 00, Fax + 41 44 212 24 28<br>www.bonuscard.ch, info@bonuscard.ch |